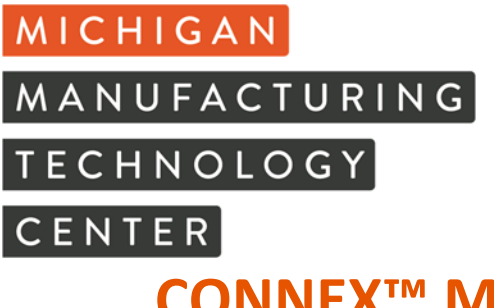

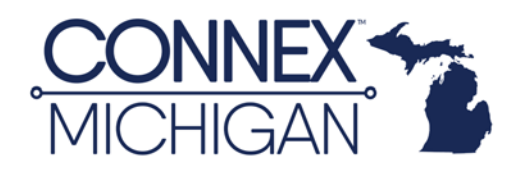

## **CONNEX™** Michigan – Adding Users

1. Login to your CONNEX Michigan Account at https://app.connexmarketplace.com/login?source=Michigan

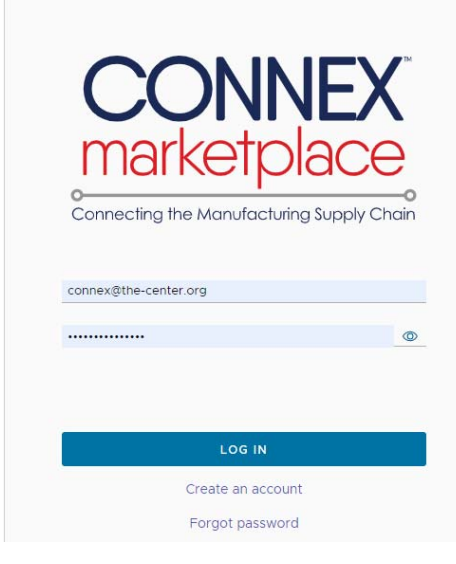

a. Upon login, you will see your company profile. **Note:** If you are affiliated with more than one location, you must select the profile you would like to view.

| Sponsored by:    | Name                                       |
|------------------|--------------------------------------------|
| "MICHIGAN"       | > NIST MEP Supplier Scouting               |
| My Organizations | > Michigan Manufacturing Technology Center |

2. Locate "Profile Access" at the top of your profile and click to open the section.

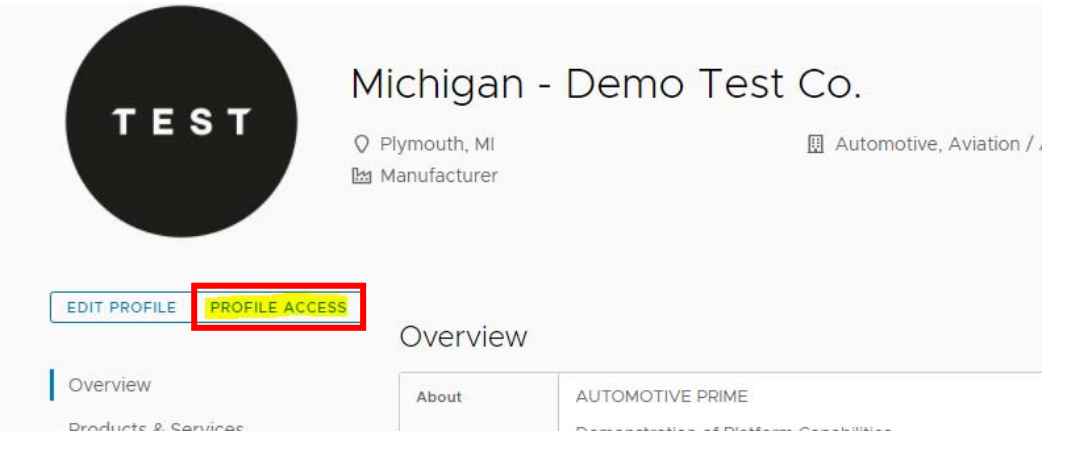

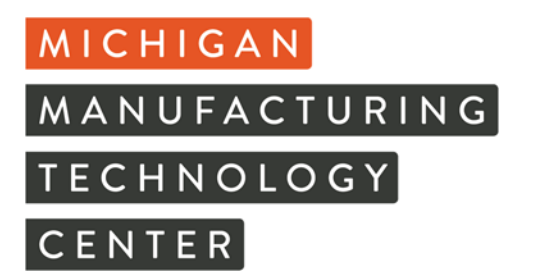

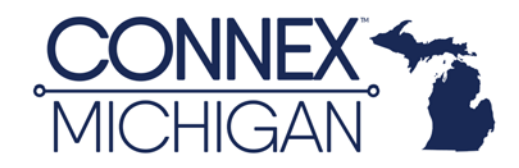

1

3. In the "Profile Access" section, select the "Invitations" tab.

**Profile Access** 

You can invite users to access and manage Michigan - Demo Test Co..

| Jsers 3 Invitations 2 |
|-----------------------|
|-----------------------|

4. Type in an email address. Then select the arrow drop down in the "**Roles**" box to assign the desired role(s) to the user.

| Profile Access                                                      | ×                                                       |
|---------------------------------------------------------------------|---------------------------------------------------------|
| You can invite users to access and manage Michigan - Demo Test Co   |                                                         |
| Users 🚯 Invitations 🚺                                               |                                                         |
| Email Address                                                       | Roles ①                                                 |
| proudtomanufacture@mmtc.org                                         | SEND INVITATION                                         |
| Account Invited Roles                                               | Administrator                                           |
| : jromain@mmtc.org 4/6/2022 by Rebekah<br>Mccarter Profile Editor x | Subscription Manager<br>Profile Editor   Profile Viewer |
| <u>د</u>                                                            | Supply Chain Manager 1user                              |
| Email connex@the-cer                                                | Exchange Center Manager                                 |

5. For help on those user roles, select the (i) button for a description. You can also view the CONNEX User Role document on our <u>Downloads and Resources</u> page.

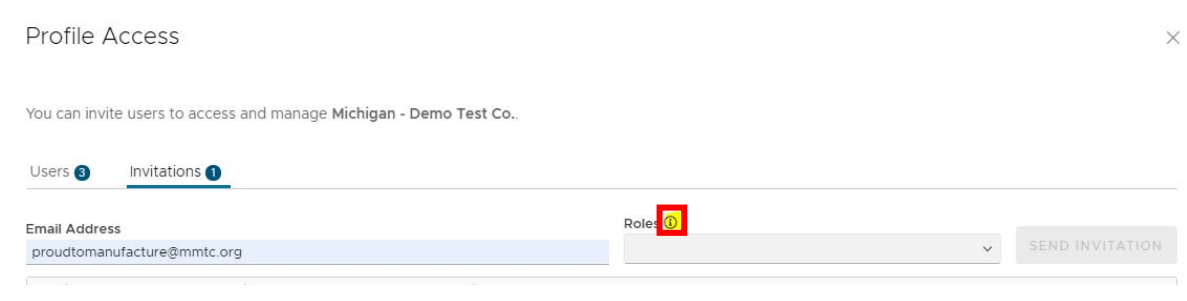

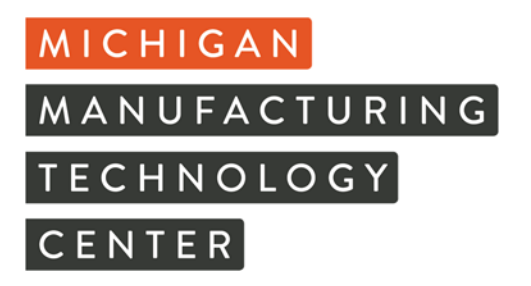

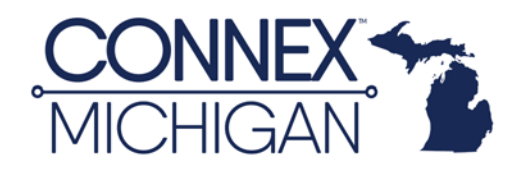

6. After you have assigned at least one role for the user, click "Send Invitation"

| Email Address Roles ① Profile Editor × SEND INVITATI | Users 3          | Invitations 1 |                  |   |                 |
|------------------------------------------------------|------------------|---------------|------------------|---|-----------------|
| Email Address SEND INVITATI                          | Free il Astronom |               | Roles (i)        |   |                 |
| Profile Editor x SEND INVITATI                       | Email Address    |               |                  |   |                 |
| connexigene-center.org                               | connex@the-      | center.org    | Profile Editor × | ~ | SEND INVITATION |

7. The invited user will receive an email from <u>noreply@connexmarketplace.com</u> letting them know they were invited to help manage a company profile. If they do not see this invitation, please have them check their spam or junk folder. The invitation will stay in the "**Invitation**" tab until accepted.

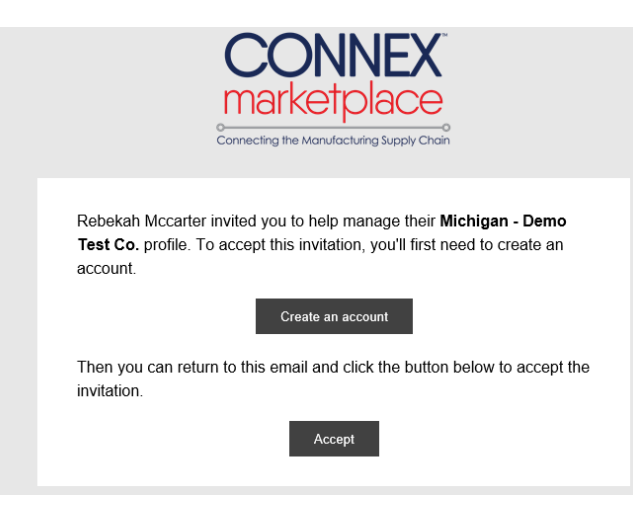

8. To cancel the invitation, click the three (3) vertical dots to the left of the user email, and select, "Revoke Invite"

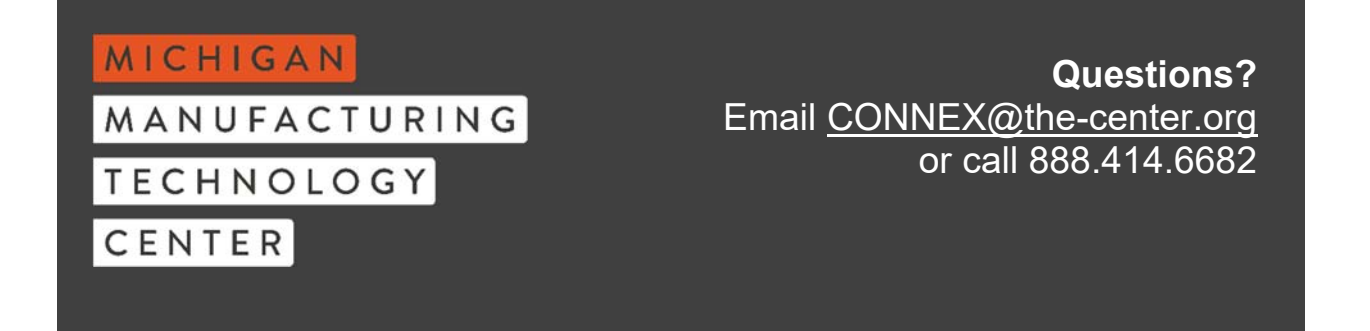